## Aztech DSL600EW

Please follow the below steps to configure Aztech DSL600EW modem

- Establish a connection between the device and the router via network cable or Wi-Fi (if there's
  a WIFI password you have to check bottom of the router. If you turn the router over, you
  should see a sticker, and one of the pieces of information should say something like "Wi-Fi
  Password" or "WPA passcode.")
- Open a browser and type 192.168.1.1 in the address bar
- You will be prompted to enter Username: admin and Password: admin

| AZTECH<br>DSL605EU              |    |  |
|---------------------------------|----|--|
| This site is asking you to sign | n. |  |
| Username                        |    |  |
| admin                           |    |  |
| Password                        |    |  |
| admin                           |    |  |

• Upon Login successfully, the Setup Wizard page will be displayed. Click on Step 1

| Save Settings                                            | Restart Access Point                      | Restart Router                               | Setup        | Basic | Advanced | Wireless | Security | Status | Help |
|----------------------------------------------------------|-------------------------------------------|----------------------------------------------|--------------|-------|----------|----------|----------|--------|------|
| Setup<br>Step 1<br>Step 2<br>Step 3<br>Step 4<br>Summary | The following<br><u>&gt;&gt; Step 1 :</u> | g steps help you to o<br>Internet Login Acco | configure th | Set   | up<br>   |          |          |        |      |

- Type ADSL Username and Password and Select PPPoE Protocol
- Type VPI and VCI, VPI should be 0 in case DSP is Ogero and 8 in case DSP is GDS while VCI should be 35 then click Next

| Save Settings                       | Restart Access Point | Restart Router    | Setup                    | Basic                      | Advanced        | Wireless                   | Security | Status | Help |
|-------------------------------------|----------------------|-------------------|--------------------------|----------------------------|-----------------|----------------------------|----------|--------|------|
| Setup<br>Step 1<br>Step 2<br>Step 3 | This ir              | nformation should | Interne<br>be provided   | t Login /                  | Account Sett    | <b>ing</b><br>ce Provider. |          |        |      |
| Step 4<br>Summary                   | User                 | ID                | D??????@<br>Example: us  | oidm.net.<br>ser@ispna     | lb<br>ime       |                            |          |        |      |
|                                     | Passy                | word              | *********<br>Provided by | • <b>••</b> ••<br>your ISP |                 |                            |          |        |      |
|                                     | Proto                | col               | PPPoE                    | •                          |                 |                            |          |        | •    |
|                                     | VPI                  |                   | 0                        |                            |                 |                            | - I      |        |      |
|                                     | VCI                  |                   | 35                       |                            |                 |                            |          |        |      |
|                                     | << F                 | Previous          | To c                     | continue, p                | please click Ne | ext.                       | Ne       | ext >> |      |

• We prefer to keep the same Wifi Name to configure it later using advanced mode , and you just need to click Next

| etun                     | Wireless LAN Configuration                                                                                                    |
|--------------------------|----------------------------------------------------------------------------------------------------|
| tep 1<br>tep 2           | This is to specify the network name of your wireless local area network.                                                                      |
| tep 3<br>tep 4<br>ummary | Wireless Network Name / SSID yournetworkname<br>DR Enter a name (SSID) for your wireless network.                                             |
|                          | Request Setup Wizard to generate a unique Generate SSID for you.                                                                              |
|                          | Country Standard Singapore 💌                                                                                                    |
|                          | Wireless Channel 11 💌                                                                                                    |
|                          | Hide your Wireless Network Name / SSID                                                                                                    |
|                          | Note:                                                                                                    |
|                          | <ol> <li>Your system's wireless network adapter must have the same SSID as the wireless router to access th<br/>network wirelessly</li> </ol> |
|                          | <ol> <li>You can also make your Wireless Network Name/ SSID invisible to other wireless users by hiding your<br/>SSID.</li> </ol>             |
|                          | <ol> <li>Specify the wireless channel for your network. All wireless clients must use the same channel to acces<br/>the router.</li> </ol>    |
|                          |                                                                                                    |

• We prefer to keep Wireless Security disabled to configure it later using advanced mode and you just need to click Next

| Save Settings                                            | Restart Access Point                                           | Restart Router                                                                 | Setup                                         | Basic                                      | Advanced                                        | Wireless                     | Security                       | Status              | Help    |
|----------------------------------------------------------|----------------------------------------------------------------|--------------------------------------------------------------------------------|-----------------------------------------------|--------------------------------------------|-------------------------------------------------|------------------------------|--------------------------------|---------------------|---------|
| Setup<br>Step 1<br>Step 2<br>Step 3<br>Step 4<br>Summary | This is to ensure pr                                           | ivacy by preventin<br>ess Security<br>for the wizard to<br>0 or 26 digits Hexa | Wir<br>g unauthor<br>create a u<br>decimal ka | eless LA<br>ized user<br>unique 64<br>ays. | IN Security<br>is from access<br>bit/128 bit Er | ing your wir<br>heryption Ke | reless netwo<br>y . Alternativ | urk.<br>ely, you ca | n       |
|                                                          | Cipher<br>64 bits<br>For a 64 bit Networ<br>(10 digits among(0 | En<br>k Key.<br>-9) or (a-f)/(A-F).                                            | cryption I<br>e.g. 52ab4                      | (ey<br>d92ba                               |                                                 |                              |                                |                     |         |
|                                                          | For a 128 bit Netwo<br>(26 digits among(0                      | ork Key.<br>-9) or (a-f)/(A-F).                                                | e.g. 86cfdl                                   | ofc2a070e                                  | e663cc9896d2                                    | Ь                            |                                |                     | $\int$  |
|                                                          | << Previous                                                    |                                                                                | 1                                             | lo Contin                                  | ue, Click Next                                  | t                            |                                |                     | Next >> |

• Keep default modem's password by just clicking Next

| Save Settings                                            | Restart Access Point Restart Router                                            | Setup            | Basic                | Advanced             | Wireless | Security | Status | Help    |
|----------------------------------------------------------|--------------------------------------------------------------------------------|------------------|----------------------|----------------------|----------|----------|--------|---------|
| Setup<br>Step 1<br>Step 2<br>Step 3<br>Step 4<br>Summary | System Password is used to change y Enable Authentication User Name: Password: | S<br>rour User N | ystem P<br>Jame or P | assword.<br>assword. | nin      |          |        |         |
|                                                          | Confirmed Password:<br>Idle Timeout:                                           |                  |                      | 30                   | minute   | es       |        | Γ.      |
|                                                          | << Previous                                                                    |                  | To Contin            | ue, Click Nex        | t        |          |        | Next >> |

• When you see Summary page , click Finish

| Save Settings               | Restart Access Point | Restart Router | Setup       | Basic    | Advanced        | Wireless | Security | Status | Help       |
|-----------------------------|----------------------|----------------|-------------|----------|-----------------|----------|----------|--------|------------|
| Setup<br>Step 1<br>Step 2   |                      |                |             | Sum      | nary            |          |          |        |            |
| Step 3<br>Step 4<br>Summary | ISP Username         |                | us          | ername   |                 |          |          |        |            |
| Sommory                     | System Username      | e              | ad          | min      |                 |          |          |        |            |
|                             | Wireless Network     | Name / SSID    | yo          | urnetwor | kname .         |          |          |        |            |
|                             | Wireless Channel     |                | 11          |          |                 |          |          |        | <u>1</u> 2 |
|                             | Wireless Security    |                | Di          | sabled   |                 |          |          |        |            |
|                             |                      | Sa             | ve or print | this pag | e for future re | ference  |          |        | Ţ          |
|                             | << Previous          |                | Click       | to comp  | lete your Setu  | ıp       |          | F      | inish >>   |

• Wait modem until saving configuration and trying to connect to internet

| Save Settings                                            | Restart Access Point | Restart Router | Setup       | Basic     | Advanced     | Wireless    | Security | Status | Help |
|----------------------------------------------------------|----------------------|----------------|-------------|-----------|--------------|-------------|----------|--------|------|
| Setup<br>Step 1<br>Step 2<br>Step 3<br>Step 4<br>Summary |                      | Configurat     | ion saved a | iry to co | nnect to ISP | the Interne | eccarts) |        |      |
|                                                          |                      |                |             |           |              |             |          |        |      |

- For those who have their routers configured, they will be directed to the "Basic Home" page
- You can use basic home page to check or reconfigure modem
- Click Basic then Quick start on the left side menu

| Save Settings Rest | tart Access Point Restar        | t Router Setup E             | lasic Advanced Wireless | s Security Status He                                                                                                    |
|--------------------|---------------------------------|------------------------------|-------------------------|----------------------------------------------------------------------------------------------------|
| Basic              |                                 | I                            | Basic Home              |                                                                                                    |
| ome<br>buick Start | Connect                         | ion Information              | Router J                | nformation                                                                                                    |
| AN Configuration   | DSL                             | UP                           | System Uptime           | 0 hours 4 minutes                                                                                                    |
| Ragnostics         | Downstream /<br>Upstream (Kbps) | 1024/128                     | Model                   | ADSL2+ Wireless G<br>Router                                                                                                    |
|                    | Internet                        | Connected                    | <b>Firmware Version</b> | 99.106.1i                                                                                                    |
|                    | Connected Time                  | Ohr 3min 18sec               | Ethernet MAC addres     | s                                                                                                    |
|                    | Connection Type                 | PPPoE                        | DSL MAC address         |                                                                                                    |
|                    | Username                        |                              | USB MAC address         |                                                                                                    |
|                    | IP Address                      |                              | AP MAC                  | and the second second sec |
|                    | Default Gateway                 |                              | NAT                     | Enabled                                                                                                    |
|                    | Primary DNS                     |                              | Firewall                | Enabled                                                                                                    |
|                    | Secondary DNS                   |                              |                         |                                                                                                    |
|                    | Di                              | isconnect                    |                         |                                                                                                    |
|                    | Loc                             | al Network                   | Wireles                 | ss Network                                                                                                    |
|                    | LAN IP Address                  | 192.168.1.1                  | Network Name / SSI      | D                                                                                                    |
|                    | DHCP                            | Enabled                      | Security Type           | WEP                                                                                                    |
|                    | DHCP Range                      | 192.168.1.2<br>192.168.1.254 | WEP Encryption Key      |                                                                                                    |
|                    | Ethernet                        | Connected                    |                         |                                                                                                    |
|                    | USB                             | Disconnected                 |                         |                                                                                                    |

- Type ADSL Credentials in User ID and Password Textboxes
- Select PPPoE LLC as Protocol then type VPI and VCI
- VPI should be 0 if DSP is Ogero and 8 if DSP is GDS while VCI should be 35 then click Connect
- After clicking Connect you have to click on Save Settings on the top left corner

| D<br>Save Settings               | Restart Router | Basic                   | Advanced           | Security         | Status            | Hein         |
|----------------------------------|----------------|-------------------------|--------------------|------------------|-------------------|--------------|
| Save Settings                    | Nestan Notion  | Dasic                   | Advanced           | Securicy         | Status            | Help         |
| Basic                            |                | Q                       | uick Start         |                  |                   |              |
| Quick Start                      |                |                         |                    |                  |                   |              |
| LAN Configuration<br>Diagnostics | User ID        | D?????@idm.net.ll       | 0                  |                  |                   |              |
| Diagnostics                      |                | Example: user@ispna     | me                 |                  |                   |              |
|                                  | Password       | Provided by your ISP    |                    |                  |                   |              |
|                                  | Protocol       | PPPoFUC V               |                    |                  |                   |              |
|                                  | 100000         |                         |                    |                  |                   |              |
|                                  | VPI            | 0                       |                    |                  |                   |              |
|                                  | VCI            | 35                      |                    |                  |                   |              |
|                                  |                |                         |                    |                  |                   |              |
|                                  | Connect        | Note: After clicking or | Connect, please    | be sure to clic  | sk on "Save Setti | ngs" so that |
|                                  |                | your username/passw     | ford and other set | ttings will be s | aved for next mo  | dem reboot.  |
|                                  | ľ              |                         |                    |                  |                   |              |

• To configure Wireless , Click Wireless in the top menu then click Setup on the left

| Save Settings                                       | Rest | art Access Point | Restart Router       | Setup                | Basic              | Advanced         | Wireless       | Security | Status | Help |
|-----------------------------------------------------|------|------------------|----------------------|----------------------|--------------------|------------------|----------------|----------|--------|------|
| Wireless<br>Setup<br>Configuration<br>Multiple SSID |      | The Wireless sec | tion allows you to . |                      | Wi                 | reless           |                |          |        |      |
| Security<br>Management                              |      |                  | Setup                | A basic              | setup foi          | r configuring th | ne wireless r  | outer.   |        |      |
| WDS                                                 |      |                  | Configuration        | n An adva            | ince setu          | ip option for th | ie wireless ro | outer.   |        |      |
|                                                     |      |                  | Multiple SSID        | ) Configu            | re Multip          | le SSIDs.        |                |          |        |      |
|                                                     |      |                  | Security             | Identifie            | s 3 secu           | rity features.   |                |          |        |      |
|                                                     |      |                  | Management           | Consists<br>Multiple | s of Acce<br>SSID. | ss List, Associ  | ated Stations  | s and    |        |      |
|                                                     |      |                  | WDS                  | Configur<br>paramet  | re Wirele<br>ters. | ess Distribution | n System       |          |        |      |
|                                                     |      |                  |                      |                      |                    |                  |                |          |        |      |
|                                                     |      |                  |                      |                      |                    |                  |                |          |        |      |
|                                                     |      |                  |                      |                      |                    |                  |                |          |        |      |
|                                                     |      |                  |                      |                      |                    |                  |                |          |        |      |
|                                                     |      |                  |                      |                      |                    |                  |                |          |        |      |

- Make Sure Access Point is enabled then in Primary SSID type wireless name and click Apply
- You may need to connect your device again to new Wi-Fi name

| Save Settings                                                                        | Restart Access Point     | Restart Router                                                      | Setup                                                                        | Basic     | Advanced         | Wireless | Security | Status          | Help  |
|--------------------------------------------------------------------------------------|--------------------------|---------------------------------------------------------------------|------------------------------------------------------------------------------|-----------|------------------|----------|----------|-----------------|-------|
| Wireless<br>Setup<br>Configuration<br>Multiple SSID<br>Security<br>Management<br>WDS |                          | Enal<br>Primary<br>Hidden<br>Channe<br>802.11<br>User Iso<br>QoS St | ble AP:<br>SSID:<br>SSID:<br>el B/G:<br>Mode:<br>4x:<br>valation:<br>upport: | Wireles   | s Setup<br>Kname |          | •        |                 |       |
|                                                                                      | Note: you must <u>Ra</u> | estart Access Point                                                 | for Wirele                                                                   | ss change | es to take effe  | st.      | Ap       | <br>/<br>ply C: | ancel |

- Click on Security on the left side menu then Select Specified SSID
- Choose WPA then WPA2 options
- In Pre-Shared Key type wireless password (safest passwords are long and contain at least 8 digits of mixed letters, and numbers)
- Click Apply and Save Settings in the upper left corner then restart router

| Save Settings Res                                                                    | tart Access Point Restart Router Setup Basic Advanced Wireless Security Status Help                                                                                                    |
|--------------------------------------------------------------------------------------|----------------------------------------------------------------------------------------------------|
| Wireless<br>Setup<br>Configuration<br>Multiple SSID<br>Security<br>Management<br>WDS | Wireless Security     Select an SSID and its security profile:     VUPA     WPA     WPA     WPA     Owper     Any WPA     Owper     Any WPA     Owper     Owper     Owper     Port:     Port: </th |